## ユーザーズページ ログイン手順

 (株) インターローカス HP 右上の黄色い「ログイン」ボタンより ユーザーズページログイン画面(<u>https://www.i-locus.com/login/</u>) にアクセスし 弊社よりお知らせした「ログイン ID」、「パスワード」をご入力ください。

# ※弊社にて、「ログイン ID」、「パスワード」の管理は行っておりません。お客様ご自身による管理を お願いいたします。

| リフォーム開発を扱わすート・1 (カラーエクスフレス) (計画エクスフレス) 開発・販売 | 【カラーエクスプレス】 × 【計測エクスプレス】 ご導入までの流れ、お客様の声 保守サポート × 🗙 💋 あ問い合わせ 0 💴 新子毛 0 ログイン 0                                                                     |
|----------------------------------------------|----------------------------------------------------------------------------------------------------|
|                                              | ユーザーズページ ログイン                                                                                                    |
| 株式会社インターローカス HOME > ユーザーズページ ログイン            |                                                                                                    |
| _                                            | ユーザーズページでは、弾壮製品をお使いで(保守サポートサービス)をご契約中のお客様を対象に<br>「製品パージョンアップ短、および、「(カラーエクスプレス) にてご活用(動)する<br>カラーバレット(最新版 [カラーエクスプレス] に標準搭載のないカラーバレット)」をご提供しています。 |
| $\langle$                                    | ダイン/D<br>スワード                                                                                                    |
|                                              | ם פאלט                                                                                                    |
|                                              | □ ログイン状態を保存する                                                                                                    |

## ■データのダウンロード

① ログイン画面にて、「ダウンロードはこちら」をクリックしてください。

| 174-A時時185545-ト1 (55-1537レス) DE8159スプレス) 展発・展売 | 【カラーエクスプレス】 > 【計画エクスプレス】 ご導入までの流れ お客様の声 保守サポート > 🛠 🖉 お願い合わせ 🛛 💶 男子毛 🔍 ユーザーズページ 🔎 |
|------------------------------------------------|----------------------------------------------------------------------------------|
|                                                | ユーザーズページ                                                                         |
| NKR会社インターローカス HOME - ユーザーズページ                  |                                                                                  |
|                                                | 9000-F4256 0                                                                     |
|                                                | バスワードの変更 📀                                                                       |
|                                                | ログアウト                                                                            |

②「ダウンロード」ページにて、ご希望のデータをクリックしてダウンロードしてください。
 ※「ダウンロード」マークがグレーアウトしているデータはダウンロードできません。

| リフォーム現場を強力サポート!【カラーエクスプレス】【計測エクスプレス                | 1 MP - MP                                                                                                    |   |  |  |  |  |  |  |
|----------------------------------------------------|----------------------------------------------------------------------------------------------------|---|--|--|--|--|--|--|
| fnterLOCUS+<br>株式会社インターローカス                        | 【カラーエクスプレス】 × 【計測エクスプレス】 ご導入までの流れ お客様の声 保守サポート × 💢 🖍 お願い合わせ O 単料デモ O ユーザーズページ                                                                                                    | 8 |  |  |  |  |  |  |
|                                                    | ダウンロード                                                                                                    |   |  |  |  |  |  |  |
| ・《保守サポート》のご契約が<br>・【カラーエクスプレス】のニ<br>・【計測エクスプレス】のユー | がない場合、全てのダウンロードができません。<br>ユーザー様は【計測エクスプレス】アップデートファイルのダウンロードはできません。<br>-ザー様は【カラーエクスプレス】のカラーパレットデータ、およびアップデートファイルのダウンロードはできません。                                                                                  |   |  |  |  |  |  |  |
|                                                    | <b>カラーパレットデータのダウンロード</b><br>ダウンロードをご希望のカラーパレットのダウンロードボタンをクリックしてください。<br>それぞれのパレットボタンよりダウンロードできる近似色パレットデータは下記の通りです。(酸称略)                                                                                        |   |  |  |  |  |  |  |
|                                                    | 日本塗料工業会近似色パレット E版、F版、G 版、H版、J版、K版、L版、P版<br>菊水代学工業近後色パレット カベカラー(neutral/muted/bright/white)、屋根色標準色<br>日進産業近似色パレット ガイナ<br>エスケー化研近役谷パレット 標準色(AC色/SR 色)                                                            |   |  |  |  |  |  |  |
|                                                    | アステックペイント近似色パレット 標準色、屋根色標準色(ジャネツサーモ/無機ハイ)<br>関西ペイント近似色パレット 標準色、屋根色標準色(アレスクール)<br>日本ペイント近似色パレット ND 色、ハナコレ、ROOMBLOOM Matte                                                                                       |   |  |  |  |  |  |  |
|                                                    | ブレマテックス株式会社 標準色、屋根用強化色、屋根用筋熱色                                                                                                    |   |  |  |  |  |  |  |
|                                                    | <ul> <li></li></ul>                                                                                                    |   |  |  |  |  |  |  |
|                                                    |                                                                                                    |   |  |  |  |  |  |  |
|                                                    | ※上記カラーパレットのダウンロードデータは、PC版【カラーエクスプレス】にてお使いいただけます。<br>ダウンロードしたカラーパレットデータは【カラーエクスプレス】にインボートしてご利用ください。 ※上記カラーパレットのダウンロードは【カラーエクスプレス】Wer11の《振守サポート》の一様です。                                                           |   |  |  |  |  |  |  |
|                                                    | Weo 30時の(ガラーエクズノレス)をお扱い物場所、こ時用いただけません。<br>②【カラーエクズノレス】のパレットに表示される色は近気地をす。<br>カラーシミュレーション温徹に表示では色はパワニンタイプリンター、印刷用紙、開明等お使いの環境によって異なります。<br>施生程とのおけち合わせ、および塗料をご発注の際は、必ず正式な色見本様や塗り板で色番号とカラーサンプルのご確認をお願いいたします。<br>ヘ |   |  |  |  |  |  |  |
|                                                    | アップデートファイルのダウンロード<br>ダウンロードをご希望のアップデートファイルのダウンロードボタンをクリックしてください。                                                                                                    |   |  |  |  |  |  |  |
|                                                    | ■構理出アプリ ■計型エクスプレス アップデートファイル Ver.8.1 (2020/10/12) ・ ダッンコード                                                                                                    |   |  |  |  |  |  |  |
|                                                    | □ <i>₫</i> ӯӯ҅ト                                                                                                    |   |  |  |  |  |  |  |
|                                                    |                                                                                                    |   |  |  |  |  |  |  |

### ■パスワードの変更

① ユーザーズページログイン画面にて、「パスワードの変更」をクリックしてください。

| リフォーム服用を抱力サポート1 [カラーエクメプレス] [計判エクスプレス] 展発・動意 | [カラーエクスプレス] ~ 【計測エクスプレス】 ご導入までの流れ お書様の声 保守サポート × 🗙 🖍 古間い合わせ 🛛 💶 井子主 🗘 ユーサーズページ 🚨 |
|----------------------------------------------|----------------------------------------------------------------------------------|
|                                              | ユーザーズページ                                                                         |
| 株式会社インターローカス HOME × ユーザーズページ                 |                                                                                  |
|                                              | ダウンロードはこちら 🛛                                                                     |
|                                              | パスワードの変更 💿                                                                       |
|                                              | ログアウト                                                                            |

「新規パスワード」と「新しいパスワードを確認(確認用)」に新規のパスワードを入力し、
 「パスワードを更新」をクリックすると新規パスワードが登録(更新)されます。

| リフォーム局場を増力リポート1 (カラーエクスフレス) (計画エクスフレス) 無見・場画 | 【カラーエクスプレス】 、          | 【計測エクスプレス】 ご導入までの流れ | お客様の声 保守サポート 🗙 💋 | お問い合わせ 🛛 🛛 🚛 🕴 🔵 ユーザーズページ 🔍 |
|----------------------------------------------|------------------------|---------------------|------------------|-----------------------------|
|                                              |                        | ユーザーズページ            |                  |                             |
| 株式会社インターローカス HONE > ユーザーズページ                 |                        |                     |                  |                             |
|                                              |                        | 。***。<br>パスワード変更    |                  |                             |
|                                              | 新規バスワード<br>新しいバスワードを確認 |                     |                  | >                           |
|                                              |                        | パスワードを更新            |                  |                             |

※パスワードご変更後の不具合等につきまして、弊社は責任を負いかねますのでご了承ください。

#### ■企業名の変更

管理の都合上、貴社名の変更の際は必ず弊社までメールにてお知らせください。

 $\rightarrow$  contact@i-locus.com